## 暑修選課:操作流程

1、<u>學校網頁</u>,點選 校園Portal

輸入【帳號、密碼】

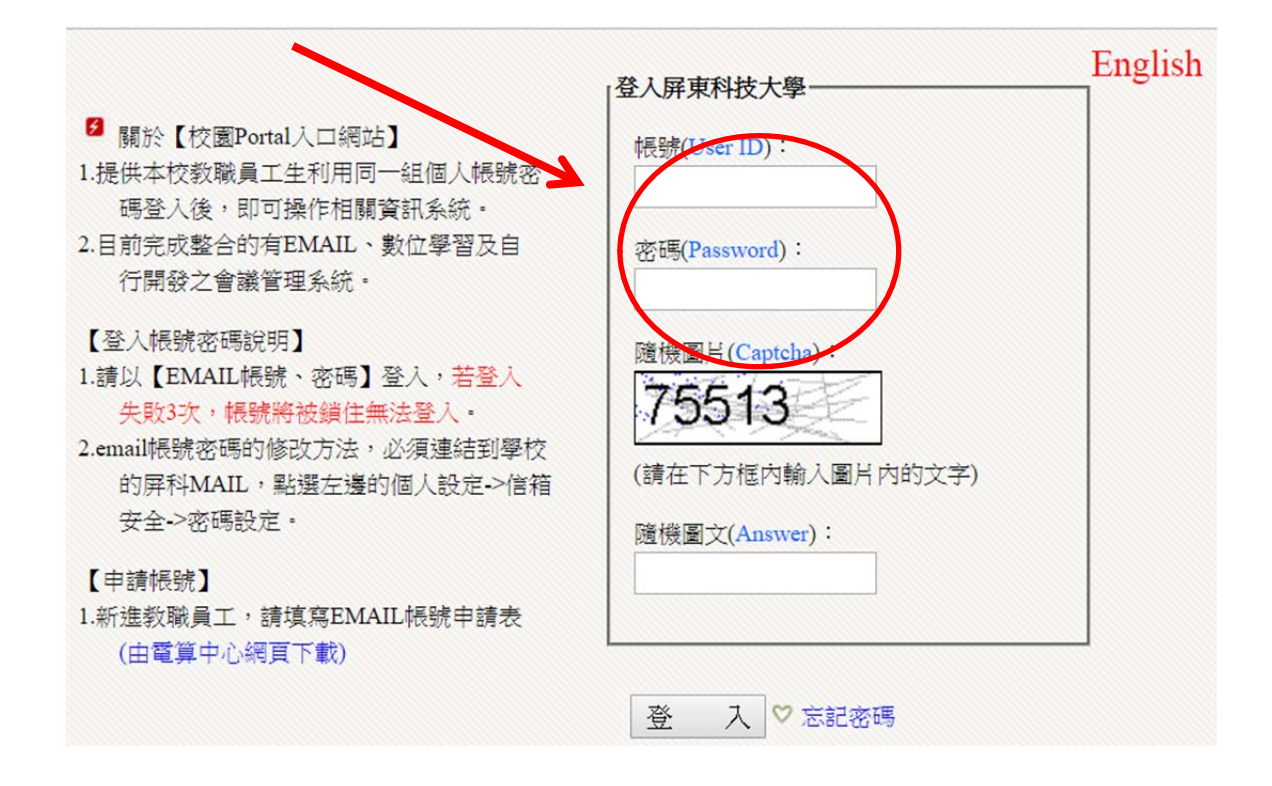

## 2、<u>校務行政資訊系統</u>,點選【暑期課程選修】

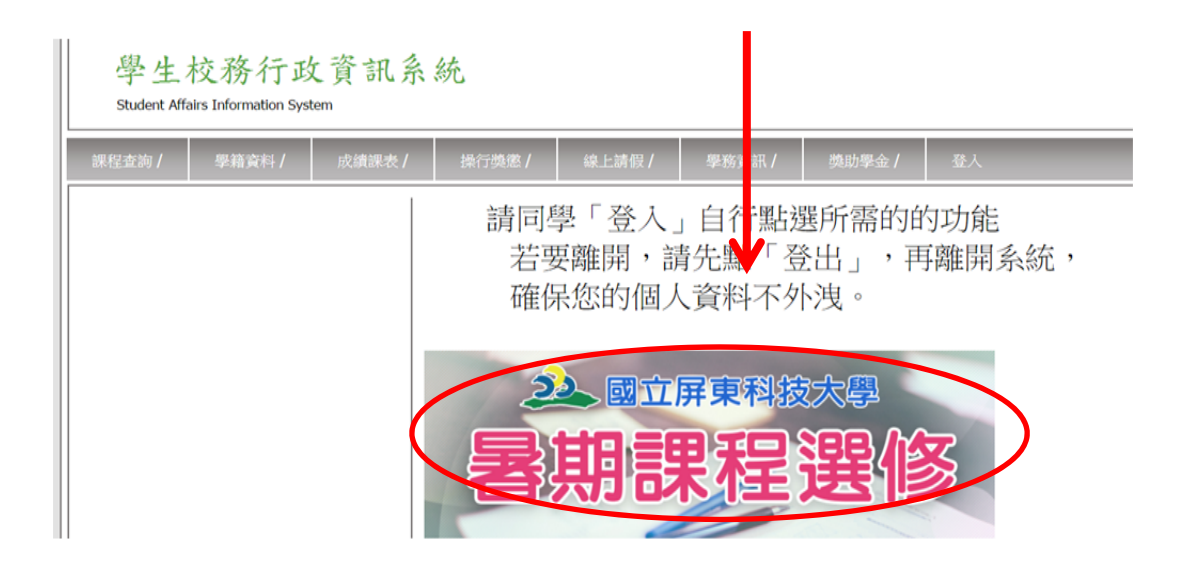

| 3、課程1【選                                                                                                    | 収】,並輸入2【手機號碼】,再點選3【確認申請】                                                                                                    |  |
|----------------------------------------------------------------------------------------------------|----------------------------------------------------------------------------------------------------|--|
| 課程查詢 / 學籍資料 /<br>成 鎖 查 詢 / Academic<br>Transcript<br><u>在校學展集團團受付給计</u><br><u>在校學展集團團受付給计</u><br><u>在校歷年成績</u> / | 成績課表/     操行機態/     線     師假/     學防資訊/     登出       國立席東科技大學 105 學年度 第4 學習      姓名        學號          条所年級                                                                                                    |  |
| 理理: 理想者認知(<br>理程程信申證/<br>拉茲理理自證表/<br>論文理目指於任意書/<br>論文理目指於(招博十生裏用)/<br>書終環理/                                      | 1       2017-05-02 03:30 ~2017-0       24 22:00         液水號       課程名名       整分       修習       新給人数       上課時数       上課時期(笛次)         第501       欲愧分(1)       3       必       7       9       (1)5 · (1)6 · (1)7       (2)5 · (2)6 · (2)7 · (3)5 · (3)6 · (3)7         建取       8501       生物統計       2       必       13       6       (1)3 · (1)4 · (2) · (2)4 · (3)3 · (3)4         運収       8503       生物統計       1       必       34       6       (1)5 · (1)6 · (7 5 · (2)6 · (3)5 · (3)6         運収       8504       測量學(2)       3       必       57       9       (1)2 · (1)3 · (3)4 · (3)7 · (5)5 · (5)6 · (5)7 |  |
|                                                                                                    | 應風(進隊)爭棄主著。後格,可華萊省:務必勾選【平安保賽費】(8月份)。<br>請於5月25日至31日止,至【第一銀行網頁】下載繳費單,逾期未繳費者,視同未完成選課,不得暑<br>修上課。<br><u>流叱號: 6502</u> 客珍課程右稱:生物茲計 學分數: ○ 修別: 必、<br>手機(聯絡電話): 平安保險: ◎<br>確認申請                                                                                                    |  |

4、完成選課,若要<mark>退選</mark>請點選【刪除】

| <u>+以疆/</u><br>県表査詢/ | ,"段                          | 17-05-0                                          | 開放期<br>2.03:30 ~20     | 17-05-24 2       | 2:00                                      |                |                                                  |                                                                                                    |                                                                                              |                                                               |                                        |     |
|----------------------|------------------------------|--------------------------------------------------|------------------------|------------------|-------------------------------------------|----------------|--------------------------------------------------|----------------------------------------------------------------------------------------------------|----------------------------------------------------------------------------------------------|---------------------------------------------------------------|----------------------------------------|-----|
| <u> </u>             |                              | 117-03-0                                         | 2 03.30 ~20            | 01/-0J-24 2      | 2.00                                      | t dat t home   | -                                                |                                                                                                    | L Ann and Abril                                                                              | ( m - 1 )                                                     |                                        | .   |
| 武登錄系統/               | - THT 55-                    | <u>浙九</u>                                        | <u>課程名</u>             | 種 學分             | 11 11 11 11 11 11 11 11 11 11 11 11 11    | ·人數 上課<br>7    | <u>時数</u><br>(1)5,(1                             | 1)6 . (1)7 . ) 5                                                                                      | <u>上課星期</u>                                                                                  | (面次)                                                          |                                        |     |
| <u>目修改(碩博士生專用)/</u>  | 法理由人                         | 8502                                             | (日本)(1)                | 2                | <u>د مع</u>                               | 2 6            | (1)3 - (1                                        | (1) (1) (1) (2)                                                                                       | (2)0 (2)/                                                                                    | (3)3 * (3)6 * (3)7                                            |                                        |     |
| <u>果/</u>            | 温町                           | 8503                                             | 生物統計                   | <u>د</u><br>۲    | <u>x</u> 3                                | 4 6            | (1)5 \ (1                                        | $(2)5 \cdot (2)5$                                                                                     | · (3)- (3)6                                                                                  |                                                               |                                        |     |
|                      | 選取                           | 8504                                             | 测量學(2)                 | 3                | <u>ک</u> ک                                | 7 9            | (1)2 · (1                                        | 1)3 · (1)4 · (3)5                                                                                     | · (3)6 · (3, 7 ·                                                                             | (5)5 · (5)6 · (5)7                                            |                                        |     |
|                      |                              |                                                  |                        |                  |                                           |                |                                                  |                                                                                                    |                                                                                              |                                                               |                                        |     |
|                      | 應屆(3                         | 征修)星                                             | <b>基業生暑</b>            | 修及杯,             | 可畢業者                                      | : 務必な          | 1選【平安                                            | 保險費】(8                                                                                                | 月份)。                                                                                         |                                                               |                                        |     |
|                      | 應屆 <b>(</b> 3<br>請於 <b>5</b> | 延修 <b>)</b> 星<br>月 <b>25</b> 日                   | 畢業生暑<br>∃至 <b>31</b> 日 | 修及松,<br>止,至      | 可畢業者                                      | 〒網百】□          | ]選【平安<br>F載繳費單                                   | 保險費】(8<br>1, 逾期未約                                                                                     | 月份 <b>)</b> 。<br>》書者,著                                                                       | 司末京成躍調                                                        | 14. 不得易                                | , I |
|                      | 應屆(3<br>請於5<br>修上調           | 延修)<br>月 <b>25</b> 日<br>県。                       | 畢業生暑<br>∃至 <b>31</b> 日 | 修及松,<br>止,至      | 可畢業者                                      | :務必么<br>亍網頁】   | ]選【平安<br>下載繳費單                                   | 保險費】(8<br>1。逾期未約                                                                                      | 月份 <b>)</b> 。<br>數費者,褚                                                                       | 見同未完成選課                                                       | 果,不得暑                                  | }   |
|                      | 應屆(3<br>請於5<br>修上課           | 延修 <b>)</b> 畢<br>月 <b>25</b> 日<br>県。             | 畢業生暑<br>∃至 <b>31</b> 日 | 修及私,<br>止,至      | 可畢業者                                      | 〒網頁】⁻          | ]選【平安<br>下載繳費單                                   | 保險費】(8<br>11,逾期未約                                                                                     | 月份 <b>)</b> 。<br>激費者,褚                                                                       | 見同末完成選課                                                       | <b>果</b> ,不得暑                          | ł   |
|                      | 應屆(3<br>請於5<br>修上課           | 延修)<br>月25日<br>県。                                | 畢業生暑<br>日至 <b>31</b> 日 | 修及补,<br>止,至      | 可畢業者                                      | 〒:務必勾<br>〒網頁】□ | ]選【平安<br>下載繳費單                                   | 保險費】(8<br>1,逾期未約                                                                                      | 月份 <b>)</b> 。<br>徽費者,褚                                                                       | 記同木 <b>宅成選</b> 訳                                              | <b>果,</b> 不得暑                          | •   |
|                      | 應屆(3<br>請於5<br>修上課           | 延修)<br>月25日<br>県。<br>流水號                         | 畢業生暑<br>∃至 <b>31</b> 日 | 修及礼,<br>止,至      | 可畢業者<br>第一銀行<br>課程名称                      | 行:務必勾<br>亍網頁】⁻ | ]選【平安<br>下載繳費單                                   | 保險費】(8<br>1<br>1<br>1<br>1<br>1<br>1<br>1<br>1<br>1<br>1<br>1<br>1<br>1<br>1<br>1<br>1<br>1<br>1<br>1 | 月份 <b>)</b> 。<br>數費者,褚<br><b>朔</b>                                                           | 現同末宅成選調<br>要期成                                                | 果,不得暑<br><sub>始</sub>                  | •   |
|                      | 應屆(3<br>請於5<br>修上課           | 延修)<br>月25日<br>県。<br><u>流水號</u><br>8509<br>3517  | 畢業生暑<br>∃至 <b>31</b> 日 | 修及补,<br>止,至      | 可畢業者<br>第一銀行<br>課程名稱<br>生物統計              | ÷:務必勾<br>亍網頁】□ | ]選【平安<br>下載繳費單<br><del>學分</del><br>2             | 保險費】(8<br>1,逾期未<br><u>2</u><br>8                                                                      | 月份 <b>)</b> 。<br>數費者,被<br>勁                                                                  | 見同木 宅成選訳<br>學期成<br>62<br>20                                   | 果,不得暑<br><sub>健</sub>                  |     |
|                      | 應屆(3<br>請於5<br>修上課           | 延修)<br>月25日<br>泉。<br>流水襲<br>8509<br>3517         | 畢業生暑<br>∃至 <b>31</b> 日 | 修及礼,<br>止,至      | · 可畢業者<br>第一銀名<br>第2名稱<br>生物統計<br>生物統計    | ÷:務必么<br>テ網頁】  | ]選【平安<br>下載繳費單<br>2<br>2                         | 保險費】( <b>8</b><br>個,逾期未留<br>個<br>編<br><sup>2</sup><br><sup>2</sup><br><sup>2</sup>                    | 月份 <b>)</b> 。<br>数費者,袍<br>3 <u>30</u><br>必                                                   | 見同末交成選調<br><u> 學期成</u><br>62<br>20                            | 果,不得暑<br><sub>弹</sub>                  |     |
|                      | 應屆(3<br>請於5<br>修上課           | 延修)<br>月25日<br>。                                 | ¥業生暑<br>日至31日          | 修及木、<br>止,至      | 可畢業名<br>第一銀名<br>課程名稱<br>生物統計<br>生物統計      | 許:務必么<br>行網頁】□ | ]選【平安<br>下載繳費單<br><u>學分</u><br>2<br>2<br>8<br>電話 | 保險費】(8<br>4,逾期未                                                                                       | 月份 <b>)</b> 。<br>数費者,名<br>300<br>800<br>800<br>800<br>800                                    | 見同入宅成選割<br>参期成3<br>62<br>20<br>学安保32                          | R,不得暑<br><sup>波</sup><br><del>激費</del> |     |
|                      | 應屆(3<br>請於5<br>修上課           | 延修)異<br>月25日<br>永水號<br>8509<br>3517<br>送<br>3517 | ¥業生暑<br>日至31日          | 修及杯、<br>止,至<br>鍵 | 可畢業名<br>第一銀行<br>建物統計<br>生物統計<br>星名船<br>協計 | 許:務必勾<br>行網頁】  | ]選【平安<br>下載繳費單<br>2<br>2<br>電話                   | 保險費】(8<br>保險費)(8<br>小逾期未                                                                              | 月份 <b>)</b> 。<br>数費者,名<br>330<br>830<br>830<br>830<br>830<br>830<br>830<br>830<br>830<br>830 | 提同永 ≷成選調<br>學期機<br>62<br>20<br><del>20</del><br><del>20</del> | 果,不得暑<br><sup>被</sup><br><u>總幣</u>     | 刪除  |

5、請於<u>繳費限期</u>前,下載繳費單,逾期未繳費,視同未完成選課, 不得暑修上課。下載【暑修選課繳費單】流程,與下載註冊繳費單 流程相同。

| 第0學雜費次回編                                                            |                     |       |       |
|---------------------------------------------------------------------|---------------------|-------|-------|
| 學校代號:000024 學<br>學年學期: 105學年第二學期<br>學號:                             | 校≱稱:國立屏<br>↓<br>姓名: | 東科技大學 |       |
| 序號 繳費資料查詢 繳費單列印                                                     | 繳費證明單列印             | 學年    | 學期    |
| 1 🔍 📇                                                               | 8                   | 105   | 第二學期  |
| <ul> <li>繳費相關說明:</li> <li>※ 擬以線上繳費者,請點選絡</li> <li>※ 操作說明</li> </ul> | 次繳費之繳費單             | 資料(限未 | 銷帳)「線 |